# LABOUR DISTRIBUTION DATA INQUIRY FORM How to Inquire on Salary and Fringe Benefit Details Using NHIDIST

## **Description:**

The payroll expense distribution data form provides query access to all payroll expense distribution records. The form displays earnings and/or benefits data for the Chart of Accounts, FOAPAL elements, category, date range and Finance document number entered in the key block. Data can be queried by data-enterable FOAPAL or can be rolled up by the FOAPAL hierarchy. The data block lists earnings and benefits distributed by FOAPAL and Employee.

**Note**: In order to use this form, you must have access to the requested Funds and Orgs in Banner Finance as well as access to the employee Home Organization in Banner HR.

#### Navigation:

Access to the form can be done in three ways:

- 1. Type NHIDIST in the search field
- 2. Type Payroll Expense Data Inquiry in the search field
- 3. Select from the Payroll History menu under Applications

## Step 1:

Follow the navigation process to FWRDIST.

| 🚽 Ap | plication Navigator × +                                                                                   |                                               |
|------|----------------------------------------------------------------------------------------------------|-----------------------------------------------|
| ← →  | C https://www.bantest.mun.ca/banjune1_applicationNavigator/seamless                                       | 🕶 🚖 🔟 📴   Paused 📵 🗄                          |
| =    | X Labor Distribution Data Inquiry NHIDIST 9.3.6 (banjune1)                                                | 👔 ADD 🚊 RETRIEVE 🗸 RELATED 🔆 TOOLS            |
|      | Finance Document:                                                                                         | Grant: Go                                     |
| *    | Number                                                                                                    |                                               |
|      |                                                                                                    | Fund: 100001 Memorial University Operating    |
|      | Hierarchy Roll Up:                                                                                        | Account:                                      |
| Q    | From Date: 01/01/2019                                                                                     | Program:                                      |
| - 10 | To Date: 06/12/2019                                                                                       | Activity:                                     |
|      | Category: * Expenses +                                                                                    | Location:                                     |
| 2    | Get Started: Complete the fields above and click Go. To search by name, press TAB from an ID field, enter | r your search criteria, and then press ENTER. |
|      |                                                                                                    |                                               |
|      |                                                                                                    |                                               |
|      |                                                                                                    |                                               |
|      |                                                                                                    |                                               |
|      |                                                                                                    |                                               |
|      |                                                                                                    |                                               |
|      |                                                                                                    |                                               |
|      |                                                                                                    |                                               |
|      |                                                                                                    |                                               |
|      |                                                                                                    |                                               |
|      |                                                                                                    |                                               |
|      |                                                                                                    |                                               |
|      |                                                                                                    |                                               |
|      |                                                                                                    |                                               |
|      |                                                                                                    |                                               |
|      |                                                                                                    |                                               |
|      |                                                                                                    |                                               |
|      |                                                                                                    |                                               |
|      |                                                                                                    | Memorial                                      |

## Step 2:

Enter Key Block fields as necessary to query the records:

- Finance Document Number (optional): Enter a finance document number from FGRODTA or FGITRND, e.g. F0012345, to see activity from a specific Payroll.
- COA: Chart of Accounts. Use M.
- Index: Currently not used at Memorial.
- Hierarchy Roll Up (optional): Check to use hierarchy FOAPAL's; leave unchecked for data-enterable FOAPAL's. If checked, must enter To Date.
- From Date (optional): Enter begin date to query.
- To Date (optional): Enter ending date to query.
- Category (required): Enter or select one of the following items:
  - Expenses (default)
  - o Liabilities
  - o Encumbrances
- Grant (optional): Enter a Grant code to query.
- Fund (required): Enter a Fund code to query.
- Orgn (required): Enter an Organization code to query.
- Account (optional): Enter an Account code to query.
- Program (optional): Enter a Program code to query.
- Activity (optional): Enter an Activity code to query.
- Location (optional): Enter a Location code to query.

#### Step 3:

Click the "Go" button on the right, or press "ALT" and "Page Down". The form automatically opens in Filter search:

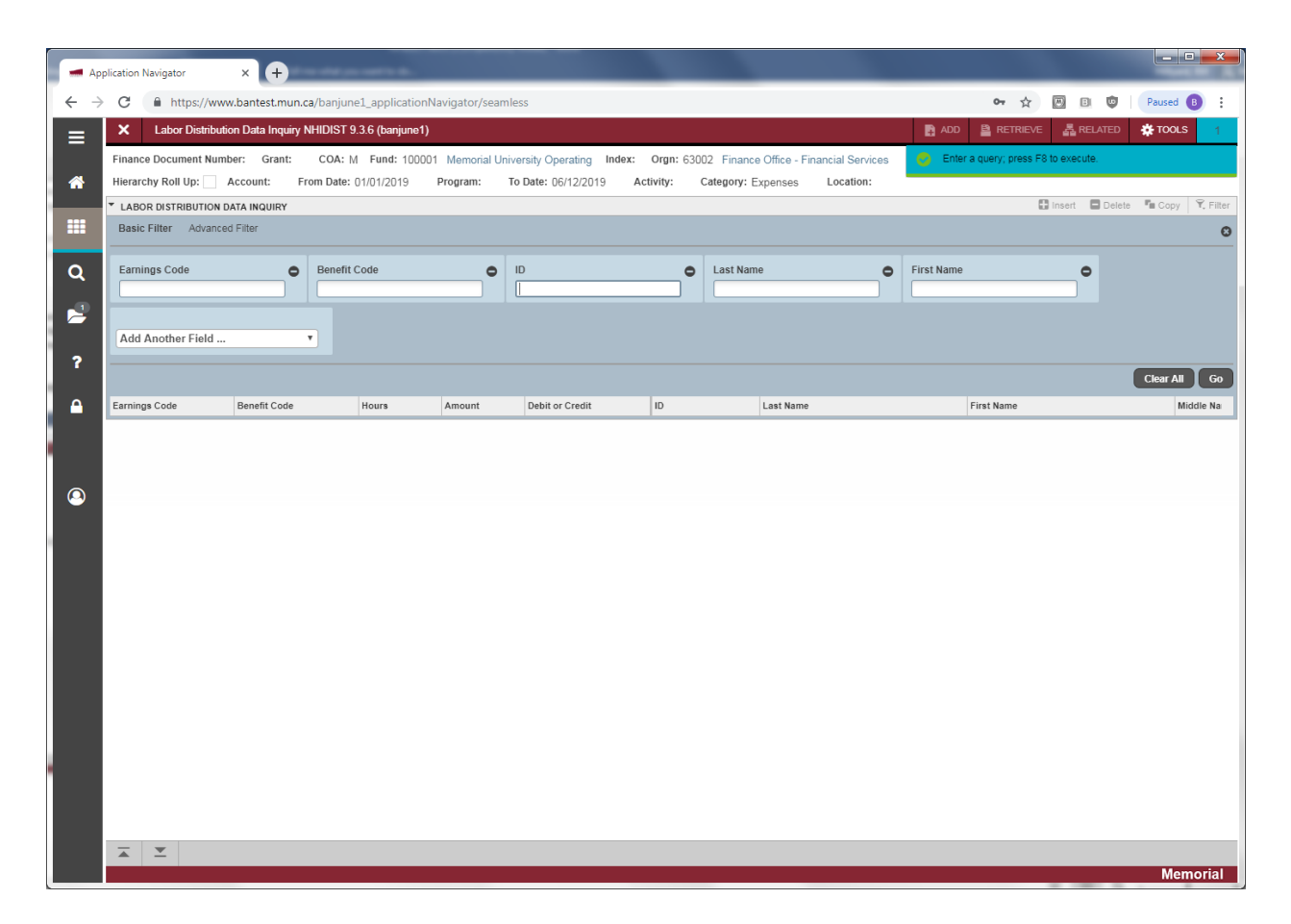

## Step 4:

Optionally enter additional query criteria in filter search area:

- Earnings Code: Payroll earning code
- Benefit Code: Payroll benefit code
- Id: Banner id (aka person id) of employee
- Last Name: employee last name
- First Name: employee first name
- Use "Add Another Field" drop-down box to select from list of other available filter fields.

#### Step 5:

Click Go or F8 to execute the search using specified filter criteria.

| Inance Document Number: Grant: COA: M. Fund: 10001 Memorial University Operating Index: Orgn: 63002 Finance Office - Financial Services  Iterarchy Roll Up: Account: From Date: 01/01/2019 Program: To Date: 06/12/2019 Activity: Category: Expense: Location:  LABOR DISTRIBUTION DATA MOUNEY  Carrings Code Penefit Code Nove T  Carring Code Penefit Code Penefit Code                                                                                                    | Finance Document Number:       Grav.       March 100001       Memorial University Operating       Index:       Oran:       Sold try       Category:       Expanse       Lactory:       Category:       Expanse       Lactory:       Expanse       Lactory:       Lactory:       Expanse       Lactory:       Expanse       Lactory:       Expanse       Lactory:       Expanse       Expanse <thlac< th=""><th>A: M. Fund: 100011 Memorial University Operating Index: Orgn: 63002 Finance Office - Financial Services ate: 0101/2019 Program: To Date: 06/12/2019 Activity: Category: Expenses Location:            Image: Control         Petrol         Control         Category: Expenses         Location:           Image: Control         Petrol         Center         First Name         First Name         First Name         Finded Betrie           Image: Control         22855 D         0002283180         Zoellick         Normand         Detrol         First Name         Finded Betrie           7000         5289041 D         006716896         Restz         Normand         Lawrence           7000         528935 D         0068201087         Marchito         Howard         Prince         Paige           7000         3.442.85         D         0068201098         Gerhardt         Porficio         Paige           7000         2.125.77         D         008308629         Meskill         Latosha         Nelida           7000         2.265.77         D         009323667         Bloxom         Carmny         Christeen           7000         2.762.70         D         009323667         Bloxom         Carmny         Christeen           7000         2.762.77         D         200156479         Ketchen</th><th>× Labor Distri</th><th>ibution Data Inquiry NHIDIST 9</th><th>.3.6 (banjune1)</th><th></th><th></th><th></th><th></th><th>🔒 ADD  😫 RETRIEVE</th><th></th></thlac<> | A: M. Fund: 100011 Memorial University Operating Index: Orgn: 63002 Finance Office - Financial Services ate: 0101/2019 Program: To Date: 06/12/2019 Activity: Category: Expenses Location:            Image: Control         Petrol         Control         Category: Expenses         Location:           Image: Control         Petrol         Center         First Name         First Name         First Name         Finded Betrie           Image: Control         22855 D         0002283180         Zoellick         Normand         Detrol         First Name         Finded Betrie           7000         5289041 D         006716896         Restz         Normand         Lawrence           7000         528935 D         0068201087         Marchito         Howard         Prince         Paige           7000         3.442.85         D         0068201098         Gerhardt         Porficio         Paige           7000         2.125.77         D         008308629         Meskill         Latosha         Nelida           7000         2.265.77         D         009323667         Bloxom         Carmny         Christeen           7000         2.762.70         D         009323667         Bloxom         Carmny         Christeen           7000         2.762.77         D         200156479         Ketchen                                                                                                    | × Labor Distri                  | ibution Data Inquiry NHIDIST 9 | .3.6 (banjune1) |                 |                     |                    |                                  | 🔒 ADD  😫 RETRIEVE |                     |
|----------------------------------------------------------------------------------------------------|----------------------------------------------------------------------------------------------------|----------------------------------------------------------------------------------------------------|---------------------------------|--------------------------------|-----------------|-----------------|---------------------|--------------------|----------------------------------|-------------------|---------------------|
| Idea of the second of the second of the s                                                                                                    |                                                                                                    | definition       To ber (02/12/20)       Activity       Category: Expenses       Location:         Image: Category: Expenses       Location:       Image: Category: Category                                                | inance Document N               | lumber: Grant: COA: M          | 1 Fund: 100001  | Memorial Univer | sity Operating Inde | x: Orgn: 63002 Fin | ance Office - Financial Services |                   | Start Over          |
| Deck relation         Deck relation         Deck relation         Deck relation         Mode         Mode           amings Code         Benefit Code         7000         7,265.85         D         0023.652.22         Zeellick         Vrgie         Betle         Betle         Betle         REG         Normand         Betle         Betle         Betle         Betle         Normand         Lawre         Normand         Lawre         Betle         Betle         Normand         Lawre         Lawre                                                                                                    | Examina Code         Hours         Amount         Debit or Credit         D         Last Name         First Name           REG         70.00         7.286.85         D         005225112         Zoellick         Virgie           REG         70.00         5.285.95         D         0087165966         Reetz         Normand           REG         70.00         5.585.95         D         008716596         Reetz         Normand           REG         70.00         5.585.95         D         008716596         Reetz         Normand           REG         70.00         5.585.95         D         008210098         Gerhardt         Howard           REG         70.00         3.442.85         D         008230029         Meskill         Latosha           REG         70.00         3.288.50         D         008232073         Varquera         Ekidge           REG         70.00         2.787.70         D         008232067         Bloxom         Cammy           REG         70.00         2.071.19         D         200182404         Fuerstenberg         Cammy           REG         70.00         2.071.19         D         200156479         Ketchen         Rebca <th>Hours         Amount         Debit or Credit         D         Last Name         First Name         Middle Na           70.00         7.285.85         0         0002425164         Zoellick         Mrnand         Bettie           70.00         5.293.81         0         0002425164         Zoellick         Mrnand         Lawrenci           70.00         5.635.96         0         008818114         Hacking         Dreama         Lawrenci           70.00         5.635.96         0         00821098         Gerhardt         Hours di         Hours di           70.00         3.442.85         0         008308629         Meskill         Latosha         Nelida           70.00         2.125.77         D         008308629         Meskill         Latosha         Nelida           70.00         2.125.77         D         008308629         Meskill         Latosha         Nelida           70.00         2.762.70         D         008308629         Meskill         Latosha         Nelida           70.00         2.715.77         D         009923667         Bixcom         Cammy         Christeer           70.00         2.071.19         D         200156479         Ketchen         Ren</th> <th>Hierarchy Roll Up:</th> <th>Account: From Date: (</th> <th>01/01/2019 Pr</th> <th>ogram: To I</th> <th>Date: 06/12/2019</th> <th>Activity: Catego</th> <th>ry: Expenses Location:</th> <th>🛱 insert 🗖 De</th> <th>elete 📲 Copy 🍸 Filt</th>                                                                                                    | Hours         Amount         Debit or Credit         D         Last Name         First Name         Middle Na           70.00         7.285.85         0         0002425164         Zoellick         Mrnand         Bettie           70.00         5.293.81         0         0002425164         Zoellick         Mrnand         Lawrenci           70.00         5.635.96         0         008818114         Hacking         Dreama         Lawrenci           70.00         5.635.96         0         00821098         Gerhardt         Hours di         Hours di           70.00         3.442.85         0         008308629         Meskill         Latosha         Nelida           70.00         2.125.77         D         008308629         Meskill         Latosha         Nelida           70.00         2.125.77         D         008308629         Meskill         Latosha         Nelida           70.00         2.762.70         D         008308629         Meskill         Latosha         Nelida           70.00         2.715.77         D         009923667         Bixcom         Cammy         Christeer           70.00         2.071.19         D         200156479         Ketchen         Ren                                                                                                    | Hierarchy Roll Up:              | Account: From Date: (          | 01/01/2019 Pr   | ogram: To I     | Date: 06/12/2019    | Activity: Catego   | ry: Expenses Location:           | 🛱 insert 🗖 De     | elete 📲 Copy 🍸 Filt |
| REG       7000       7,285.85       D       100236102       Zoellick       Vrigie       Bettie         REG       7000       5,290.81       D       008716896       Reetz       Normand       Lavre         REG       7000       5,535.96       D       00818114       Hacking       Dreama       Lavre         RSC       7000       5,535.96       D       00818114       Hacking       Dreama       Lavre         REG       7000       3,442.85       D       008210098       Gerhardt       Porfio       Paige         REG       7000       2,125.77       D       008308629       Meskill       Latosha       Nelida         REG       7000       2,215.77       D       008308629       Meskill       Latosha       Nelida         REG       7000       2,725.77       D       00923067       Bloxom       Cammy       Chrida         REG       7000       2,725.77       D       200182367       Bloxom       Cammy       Chrida       Abga         REG       7000       2,712.97       D       200182470       Morpherren       Renna       Wesle       Action       Action       Action       Action       Action                                                                                                    | REG         70.00         7.285.85         ▶         0052/26182         Zeellick         Vrgie           REG         70.00         5.290.81         □         008716896         Reatz         Normand           REG         70.00         5.593.96         □         008716896         Reatz         Normand           REG         70.00         5.693.95         □         200910477         Marchito         Normand           REG         70.00         5.893.95         □         200910497         Marchito         Normand           REG         70.00         3.442.85         □         008210968         Gerhardt         Normand           REG         70.00         3.242.85         □         008308629         Meskill         Latosha           REG         70.00         3.242.85         □         0093308629         Meskill         Latosha           REG         70.00         2.257.77         □         009823677         Bloxom         Cammy           REG         70.00         2.762.70         □         009823677         Bloxom         Cammy           REG         70.00         2.071.19         □         200158479         Ketchen         Rebeza                                                                                                    | 1         1         1         1         1         2         2         1         1         2         2         1         1         1         1         1         1         1         1         1         1         1         1         1         1         1         1         1         1         1         1         1         1         1         1         1         1         1         1         1         1         1         1         1         1         1         1         1         1         1         1         1         1         1         1         1         1         1         1         1         1         1         1         1         1         1         1         1         1         1         1         1         1         1         1         1         1         1         1         1         1         1         1         1         1         1         1         1         1         1         1         1         1         1         1         1         1         1         1         1         1         1         1 <th1< th=""> <th1< th=""> <th1< th=""> <th1< th=""></th1<></th1<></th1<></th1<>                                                                                                    | Earnings Code                   | Benefit Code                   | Hours /         | Amount          | Debit or Credit     | ID                 | Last Name                        | First Name        | Middle Na           |
| REG       7000       5,290.81       D       008716896       Reetz       Normand       Lawred         REG       7000       5,535.96       D       00811114       Hacking       Dreama       Lawred         REG       7000       5,535.96       D       00821098       Gerhardt       Howard       Paige         REG       7000       3,4285       D       00821098       Gerhardt       Porfnio       Paige         REG       7000       3,242.85       D       00820629       Meskill       Latosha       Nelida         REG       7000       3,285.00       D       00820373       Varquera       Ekridge       Abiga         REG       7000       2,762.70       D       00923667       Bloxom       Cammy       Chridge         REG       7000       2,762.77       D       20011804       Fuersheherg       Cammy       Chridge         REG       7000       2,762.77       D       200128270       Mochman       Rena       Wesle         REG       7000       2,711.9       D       200128270       Mochman       Rena       Wesle         REG       7000       2,071.19       D       200128270       Mochereren                                                                                                    | REG       70.00       5.290.81       D       008716896       Retz       Normand         REG       70.00       5.535.96       D       008818114       Hacking       Dreama         RSC       70.00       5.639.35       D       009010477       Marchitlo       Howard         REG       70.00       3.442.85       D       008210908       Gehardt       Porfrio         REG       70.00       2.125.77       D       008308629       Meskill       Latosha         REG       70.00       2.215.77       D       00823391       Farens       Aurelia         REG       70.00       2.725.77       D       00923073       Varquera       Eldridge         REG       70.00       2.76.77       D       00923076       Bioxom       Cammy         REG       70.00       2.76.77       D       009230767       Bioxom       Cammy         REG       70.00       2.071.19       D       200182070       Mopheren       Rena         REG       70.00       2.071.19       D       200182070       Mopheren       Rebea         Met       840.00       44.823.86         <                                                                                                    | 70.00         5.290.81         D         000716896         Reetz         Normand         Lawrence           70.00         5.583.96         D         008818114         Hacking         Dreama         Lawrence           70.00         5.689.35         D         200910497         Marchitto         Howard         Prinio         Paige           70.00         3.428.5         D         008210038         Gerhardt         Porfio         Paige           70.00         3.288.50         D         008320679         Meskill         Latosha         Nelida           70.00         3.288.50         D         009323071         Varquera         Eldridge         Abigai           70.00         2.252.70         D         009323672         Bloxom         Cammy         Christeen           70.00         2.0217.19         D         200128270         Mepherren         Rena         Wesley           70.00         2.071.19         D         20128270         Kethen         Rebeca         Term           70.00         2.071.19         D         20128270         Kethen         Rebeca         Term           Term         Term         Term         Term         Term         Term </td <td>REG</td> <td></td> <td>70.00</td> <td>7,285.85</td> <td>D</td> <td>008236184</td> <td>Zoellick</td> <td>Virgie</td> <td>Bettie</td>                                                                                                    | REG                             |                                | 70.00           | 7,285.85        | D                   | 008236184          | Zoellick                         | Virgie            | Bettie              |
| REG       7000       5,535.90       D       00818114       Hacking       Dreama       Lawre         REG       7000       5,535.90       D       20010497       Marchitto       Howard       Pale         REG       7000       3,422.80       D       008210098       Gerhardt       Poffnio       Pale         REG       7000       2,125.77       D       00820098       Meskill       Latosha       Neid         REG       7000       2,25.77       D       00820391       Farrens       Aurelia       Pale         REG       7000       2,762.70       D       00923057       Bloxom       Cammy       Christ         REG       7000       2,762.70       D       09923657       Bloxom       Cammy       Christ         REG       7000       2,762.70       D       20018404       Fuersherg       Cammy       Christ         REG       7000       2,275.77       D       20018404       Fuersherg       Cammy       Cammy       Christ         REG       7000       2,275.77       D       200128270       Mcpherran       Rena       Wesle       Mark       Mark       Mark       Mark       Mark       Mark       <                                                                                                    | REG       70.00       5,535.96       0       008818114       Hacking       Dreama         REG       70.00       5,839.35       0       200910497       Marchito       Howard         REG       70.00       3,442.85       0       0881014       Gerhardt       Poffrio         REG       70.00       3,428.50       0       088629       Meskill       Lotsha         REG       70.00       2,725.77       0       08962394       Farrens       Aurelia         REG       70.00       2,782.70       0       09923073       Varquera       Edridge         REG       70.00       2,715.77       0       09923667       Bloxom       Carmy         REG       70.00       2,711.9       0       20018404       Fuerstenberg       Carmy         REG       70.00       2,071.19       0       20012207       Mcpherran       Renna         REG       70.00       2,071.19       0       20015204       Mcpherran       Rebea         REG       840.00       44.829.85       1       1       1       1       1         Method       Nethod       9       1       1       1       1       1                                                                                                    | 1         1         0         0881814         Hacking         Dreama         Lawrence           1         70.00         5,858.95         D         200910497         Marchitto         Howard         Prifico         Paige           1         70.00         3,428.85         D         0.0831068         Gerhardt         Porffico         Paige         Nelida           1         70.00         2,125.77         D         0.0852391         Farrens         Aurelia         Nelida         Nelida           1         70.00         2,285.05         D         0.09523677         Bloxom         Cammy         Christeen           1         70.00         2,762.70         D         0.09523667         Bloxom         Cammy         Christeen           1         70.00         2,71.19         D         200118404         Fuerstenberg         Cammy         Cammy         Christeen           1         70.00         2,071.19         D         200128270         Mepharen         Rena         Weigy           1         70.00         2,071.19         D         200156479         Ketchen         Rebeca         Term           Farent Nelida         Nelida         Nelida         Ne                                                                                                    | REG                             |                                | 70.00           | 5,290.81        | D                   | 008716896          | Reetz                            | Normand           |                     |
| RSC       70.00       5,889.35       D       200910497       Marchito       Howard       Paige         REG       70.00       3,428.55       D       008210098       Gerhardt       Porfnio       Paige         REG       70.00       3,428.55       D       00830629       Meskill       Latosha       Neida         REG       70.00       3,288.50       D       00830629       Meskill       Latosha       Neida         REG       70.00       2,25.77       D       00830629       Mervita       Aureia       Paige         REG       70.00       2,388.50       D       009723073       Varquera       Eldridge       Abiga         REG       70.00       2,75.77       D       09923667       Bloxom       Cammy       Christ         REG       70.00       2,25.77       D       20018404       Fuersheberg       Cammy       Cammy       Christ         REG       70.00       2,271.19       D       200126479       Kethen       Rena       Nelea       Nelea       Nelea       Nelea       Nelea       Nelea       Nelea       Nelea       Nelea       Nelea       Nelea       Nelea       Nelea       Nelea       Nelea <td< td=""><td>RSC       Image: state state sta</td><td>1         1         200910497         Marchito         Howard         Image           1         1         1         1         0         3.442.85         D         008210098         Gerhardt         Porfino         Paige           1         1         1         0         2.125.77         D         008308629         Meskill         Latosha         Melida         Melida           1         1         0         3.28350         D         009723073         Varquera         Eldridge         Abigal           1         1         0         2.762.70         D         09923667         Bloxom         Cammy         Christeen           1         1         0         2.00118404         Fuerstenberg         Cammy         Christeen           1         1         0         2.00118404         Fuerstenberg         Cammy         Certare           1         1         0         2.0015879         Ketchen         Rehea         Paige           1         1         1         1         2.0015879         Ketchen         Rehea         Paige</td><td>REG</td><td></td><td>70.00</td><td>5,535.96</td><td>D</td><td>008818114</td><td>Hacking</td><td>Dreama</td><td>Lawrence</td></td<> | RSC       Image: state state sta                                                                                                    | 1         1         200910497         Marchito         Howard         Image           1         1         1         1         0         3.442.85         D         008210098         Gerhardt         Porfino         Paige           1         1         1         0         2.125.77         D         008308629         Meskill         Latosha         Melida         Melida           1         1         0         3.28350         D         009723073         Varquera         Eldridge         Abigal           1         1         0         2.762.70         D         09923667         Bloxom         Cammy         Christeen           1         1         0         2.00118404         Fuerstenberg         Cammy         Christeen           1         1         0         2.00118404         Fuerstenberg         Cammy         Certare           1         1         0         2.0015879         Ketchen         Rehea         Paige           1         1         1         1         2.0015879         Ketchen         Rehea         Paige                                                                                                    | REG                             |                                | 70.00           | 5,535.96        | D                   | 008818114          | Hacking                          | Dreama            | Lawrence            |
| REG       1000       3,442.85       D       006210098       Gerhardt       Porfinio       Palge         REG       7000       2,125.77       D       008308629       Meskill       Latosha       Nelida         REG       7000       2,215.77       D       00823031       Farens       Aurelia       Palge         REG       7000       2,285.70       D       009723073       Varguera       Eldridge       Abiga         REG       7000       2,762.70       D       0099230767       Bloxom       Cammy       Chrino       Abiga         REG       7000       2,762.70       D       0099230767       Bloxom       Cammy       Chrino       Repared       Keiga       Cammy       Cammy       Keiga       Cammy       Keiga       Cammy       Keiga       Cammy       Keiga       Cammy       Keiga       Keiga       Cammy       Keiga       Keiga       Cammy       Keiga       Keiga       Keiga       Cammy       Keiga       Keiga       Keiga       Keiga       Keiga       Keiga       Keiga       Keiga       Keiga       Keiga       Keiga       Keiga       Keiga       Keiga       Keiga       Keiga       Keiga       Keiga       Keiga       Ke                                                                                                    | REG       70.00       3.442.85       D       008210098       Gerhardt       Porfinio         REG       70.00       2.125.77       D       00830629       Meskil       Latosha         REG       70.00       2.239.92       D       009723073       Varquera       Eidridge         REG       70.00       2.939.92       D       009823067       Bloxom       Cammy         REG       70.00       2.762.70       D       009823667       Bloxom       Cammy         REG       70.00       2.715.77       D       20018404       Fuershenerg       Cammy         REG       70.00       2.762.70       D       20018404       Fuershenerg       Cammy         REG       70.00       2.071.19       D       200186270       Mepherren       Rena         REG       70.00       2.071.19       D       2001647       Kethen       Rebca         REG       70.00       2.071.19       D       2001647       Kethen       Rebca         REG       70.00       2.071.19       D       2001647       Kethen       Rebca         REG       70.00       Y       Y       Y       Y       Y       Y                                                                                                    | 1         70.00         3.442.85         D         068210098         Gerhardt         Porfrio         Paige           70.00         2.125.77         D         008306629         Meskill         Latosha         Nelida           70.00         3.286.50         D         006523391         Farrens         Aurelia         Paige           70.00         2.328.50         D         009723073         Varquera         Eldidge         Abigai           1         70.00         2.762.70         D         009823667         Bloxom         Carmy         Christeen           1         70.00         2.762.77         D         200118404         Fuerstenberg         Canmy         Christeen           1         70.00         2.071.19         D         200156479         Ketchen         Rena         Weley           Net         36.00         4.829.86                                                                                                    | RSC                             |                                | 70.00           | 5,889.35        | D                   | 200910497          | Marchitto                        | Howard            |                     |
| REG       7000       2,125,77       D       00830629       Meskill       Latosha       Neida       Neida         REG       7000       3,285,50       D       008523314       Farens       Aureia       Paige         REG       7000       2,339,85       D       00972073       Varquera       Ednidge       Abiga         REG       7000       2,762,70       D       09923667       Bloxom       Cammy       Christian       Neida         REG       7000       2,762,77       D       200118404       Fuersenberg       Cammy       Christian       Neida         REG       7000       2,7119       D       200128270       Mepherren       Renna       Wesle         REG       7000       2,071.19       D       200156479       Kethen       Rebca       Meida       Meida         REG       7000       2,071.19       D       200156479       Kethen       Rebca       Meida       Meida         M       10 rf 40 ▶ N       12 r Per Page       V       V       No       No       No       No       No       No       No       No       No       No       No       No       No       No       No       No                                                                                                    | REG       70.00       2,125 77       D       008308629       Meskill       Latosha         REG       70.00       3,288 50       D       008523311       Farens       Aurelia         REG       70.00       2,393 92       D       009723073       Varquera       Eldridge         REG       70.00       2,752 70       D       009823667       Bloxon       Cammy         REG       70.00       2,071 19       D       20018404       Fuersenberg       Cammy         REG       70.00       2,071 19       D       20018270       Mcherren       Renna         REG       70.00       2,071 19       D       200156479       Ketchen       Rebca         REG       Net       840.00       24,829 80       Mc       Mc       Mc       Mc         Image: Comparison of the standard of the standard of t                                                                                                    | 1         1         0         08308629         Meskill         Latosha         Nelida           1         70.00         3.288.50         D         008523311         Farrens         Aurelia         Aurelia         Paige           1         70.00         2.258.70         D         009523673         Varquera         Eldridge         Abigail           1         70.00         2.767.70         D         009523673         Bloxom         Cammy         Christeen           1         70.00         2.767.70         D         20018404         Fuerstenberg         Cammy         Christeen           1         70.00         2.071.19         D         200186479         Ketchen         Rehea         Commy         Commy           1         840.00         44.829.86         Image         Image <td< td=""><td>REG</td><td></td><td>70.00</td><td>3,442.85</td><td>D</td><td>008210098</td><td>Gerhardt</td><td>Porfirio</td><td>Paige</td></td<>                                                                                                    | REG                             |                                | 70.00           | 3,442.85        | D                   | 008210098          | Gerhardt                         | Porfirio          | Paige               |
| REG       70.00       3,288.50       D       00822331       Farens       Aurelia       Paige         REG       70.00       2,939.92       D       009723073       Varquera       Eldridge       Abiga         REG       70.00       2,762.70       D       00982867       Bloxom       Cammy       Chridge       Abiga         REG       70.00       2,762.70       D       200182467       Bloxom       Cammy       Chridge       Chridge       Chrid                                                                                                    | REG       70.00       3.286.60       0       00852391       Farrens       Aurelia         REG       70.00       2.939.92       D       009723073       Varquera       Eldridge         REG       70.00       2.762.70       D       00982867       Bloxom       Cammy         REG       70.00       2.762.77       D       20018404       Fleerstenberg       Cammy         REG       70.00       2.071.19       D       20018270       Mcpheren       Renna         REG       70.00       2.071.19       D       200156479       Ketchen       Rebeca         REG       640.00       44.829.96       Image: State State                                                                                                    | 1         1         0         00652331         Farens         Aurelia         Paige           1         1         1         0         0.939.92         D         0.99723073         Varquera         Eldridge         Abigal           1         1         0.00         2.762.70         D         0.99823667         Bloxom         Cammy         Christeen           1         1         0.00         2.762.77         D         2.00118404         Fuerstenberg         Cammy         Cammy                                                                                                    | REG                             |                                | 70.00           | 2,125.77        | D                   | 008308629          | Meskill                          | Latosha           | Nelida              |
| REG       70.00       2,339.92       D       009723073       Varquera       Eldridge       Abiga         REG       70.00       2,762.70       D       009823667       Bloxom       Cammy       Christ         REG       70.00       2,762.70       D       009823667       Bloxom       Cammy       Christ         REG       70.00       2,271.19       D       20018404       Fuerstenberg       Renna       Wesle         REG       70.00       2,071.19       D       200156479       Kethen       Rebea       Meea         REG       70.00       2,071.19       D       200156479       Kethen       Rebea       Meea       Meea         Net       840.00       44,829.86       Meea       Meea                                                                                                    | REG       70.00       2,939.92       D       009723073       Varguera       Ekdridge         REG       70.00       2,762.70       D       009823667       Bloxom       Cammy         REG       70.00       2,2125.77       D       20018404       Fuerstenberg       Cammy         REG       70.00       2,2125.77       D       20012807       Mcehergn       Renna         REG       70.00       2,071.19       D       200156479       Ketchen       Rebeca         REG       70.00       2,071.19       D       200156479       Ketzhen       Rebeca         Net       840.00       44.829.86              4       10 of 40 ▶ 1       12 ▼ Per Page                                                                                                    | 1         1         0         09723073         Varquera         Eldridge         Abigail           1         70.00         2,762.70         D         09823667         Bloxom         Cammy         Christeen           1         70.00         2,25.77         D         20018404         Fuerslenberg         Cammy         Christeen           1         70.00         2,071.19         D         200128270         Mcpherren         Rena         Weely           1         70.00         2,071.19         D         20016479         Kethen         Rebeca         Image: Common State State St                                                                                                    | REG                             |                                | 70.00           | 3,288.50        | D                   | 008523391          | Farrens                          | Aurelia           | Paige               |
| REG       7000       2,762.70       D       009823667       Bloxom       Cammy       Christ         REG       7000       2,125.77       D       20018404       Fuerstenberg       Cammy       Vesle         REG       7000       2,071.19       D       200128270       Mcpherren       Renna       Vesle         REG       7000       2,071.19       D       200156479       Kethen       Rebeca       Vesle         REG       7000       2,071.19       D       200156479       Kethen       Rebeca       Peres         Net       840.00       44,829.86         Peres       Feres       Feres <td< td=""><td>REG     70.00     2,762.70     D     009823667     Bloxom     Cammy       REG     70.00     2,125.77     D     20018404     Fuerstenberg     Cammy       REG     70.00     2,071.19     D     200128270     Mcpherren     Renna       REG     70.00     2,071.19     D     200156470     Ketchen     Rebca       Net     840.00     44,829.86           I of 40 ▶ ▶     12 ▼ Per Page</td><td>1         1         0         0         0         0         0         0         0         0         0         0         0         0         0         0         0         0         0         0         0         0         0         0         0         0         0         0         0         0         0         0         0         0         0         0         0         0         0         0         0         0         0         0         0         0         0         0         0         0         0         0         0         0         0         0         0         0         0         0         0         0         0         0         0         0         0         0         0         0         0         0         0         0         0         0         0         0         0         0         0         0         0         0         0         0         0         0         0         0         0         0         0         0         0         0         0         0         0         0         0         0         0         0         0         0         0</td><td>REG</td><td></td><td>70.00</td><td>2,939.92</td><td>D</td><td>009723073</td><td>Varquera</td><td>Eldridge</td><td>Abigail</td></td<>                                                                                                    | REG     70.00     2,762.70     D     009823667     Bloxom     Cammy       REG     70.00     2,125.77     D     20018404     Fuerstenberg     Cammy       REG     70.00     2,071.19     D     200128270     Mcpherren     Renna       REG     70.00     2,071.19     D     200156470     Ketchen     Rebca       Net     840.00     44,829.86           I of 40 ▶ ▶     12 ▼ Per Page                                                                                                    | 1         1         0         0         0         0         0         0         0         0         0         0         0         0         0         0         0         0         0         0         0         0         0         0         0         0         0         0         0         0         0         0         0         0         0         0         0         0         0         0         0         0         0         0         0         0         0         0         0         0         0         0         0         0         0         0         0         0         0         0         0         0         0         0         0         0         0         0         0         0         0         0         0         0         0         0         0         0         0         0         0         0         0         0         0         0         0         0         0         0         0         0         0         0         0         0         0         0         0         0         0         0         0         0         0         0         0                                                                                                    | REG                             |                                | 70.00           | 2,939.92        | D                   | 009723073          | Varquera                         | Eldridge          | Abigail             |
| REG       70 00       2,125.77       D       200118404       Fuerstenberg       Cammy       Memory         REG       70 00       2,071.19       D       200128270       Mcpherren       Rena       Wesle         REG       70 00       2,071.19       D       200156479       Ketchen       Rebca       Memory         Net       Net       44,829.86       0       0       0       0       0       0       0       0       0       0       0       0       0       0       0       0       0       0       0       0       0       0       0       0       0       0       0       0       0       0       0       0       0       0       0       0       0       0       0       0       0       0       0       0       0       0       0       0       0       0       0       0       0       0       0       0       0       0       0       0       0       0       0       0       0       0       0       0       0       0       0       0       0       0       0       0       0       0       0       0       0                                                                                                    | REG       70.00       2,125.77       D       200118404       Fuerstenberg       Cammy         REG       70.00       2,071.19       D       200128270       Mcpherren       Renna         REG       70.00       2,071.19       D       200156479       Ketchen       Rebeca         Net       840.00       44.829.86              Image: State State S                                                                                                    | 1         1         2         200118404         Fuerstenberg         Cammy         Velop           70.00         2,071.19         D         200128270         Mcphøren         Rena         Weley           70.00         2,071.19         D         200168479         Ketchen         Rebeca         Image: Cammy         Image: Campy         Image: Campy <td>REG</td> <td></td> <td>70.00</td> <td>2,762.70</td> <td>D</td> <td>009823667</td> <td>Bloxom</td> <td>Cammy</td> <td>Christeen</td>                                                                                                    | REG                             |                                | 70.00           | 2,762.70        | D                   | 009823667          | Bloxom                           | Cammy             | Christeen           |
| REG     70.00     2,071.19     D     200128270     Mcpherren     Renna     Wesle       EG     70.00     2,071.19     D     200156479     Ketchen     Rebeca     Image: Comparison of the standard standard sta                                                                                                    | REG         70.00         2.071.19         D         200128270         Mcpherren         Renna           REG         70.00         2.071.19         D         200156479         Ketchen         Rebeca           Net         840.00         44,829.86                                                                                                 <                                                                                                    | 70.00         2.071.19         D         200128270         Mcpherren         Rena         Wesley           70.00         2.071.19         D         200156479         Ketchen         Rebeca         C           Net         880.00         44.823.86         C         C         C         C                                                                                                    | REG                             |                                | 70.00           | 2,125.77        | D                   | 200118404          | Fuerstenberg                     | Cammy             |                     |
| REG     70.00     2.071.19     D     200156479     Kethen     Rebeca       Net     840.00     44.829.86     Image: Constraint of the second second                                                                                                    | REG     70.00     2.071.19     D     200156479     Ketchen     Rebeca       Image: Net Set Set Set Set Set Set Set Set Set S                                                                                                    | 70.00         2.071.19         D         200156479         Ketchen         Rebeca         Image: Control of a control of a control on control on contro on control on control on control on control on contro on | REG                             |                                | 70.00           | 2,071.19        | D                   | 200128270          | Mcpherren                        | Renna             | Wesley              |
| Net         840.00         44,829.86         Image: Control of the second here in the second here in there in the second here in the second here in the                                                                                                    | Net         840.00         44.829.86         Image: Control of the second second seco                                                                                                    | Net         840.00         44,829.86         Record 1 of 476                                                                                                    | REG                             |                                | 70.00           | 2,071.19        | D                   | 200156479          | Ketchen                          | Rebeca            |                     |
| K ◀ T of 40 ► K I2 ▼ Per Page Record 1 of                                                                                                    | N ◀ T of 40 ► N 12 ▼ Per Page                                                                                                    | r Page Record 1 of 476                                                                                                    |                                 | Net                            | 840.00          | 44.829.86       |                     |                    |                                  |                   |                     |
| R Cord of Record of Record                                                                                                    | M 📲 1 of 40 🕨 M 12 v Per Page                                                                                                    | r Page Hecord 1 of 4/                                                                                                    |                                 |                                |                 |                 |                     | → -                |                                  |                   | D 14 44             |
|                                                                                                    |                                                                                                    |                                                                                                    | N I of 4U N I 12 V Per Page Net |                                |                 |                 |                     |                    |                                  | Record 1 of 47    |                     |
|                                                                                                    |                                                                                                    |                                                                                                    |                                 |                                |                 |                 |                     |                    |                                  |                   |                     |
|                                                                                                    |                                                                                                    |                                                                                                    |                                 |                                |                 |                 |                     |                    |                                  |                   |                     |
|                                                                                                    |                                                                                                    |                                                                                                    |                                 |                                |                 |                 |                     |                    |                                  |                   |                     |
|                                                                                                    |                                                                                                    |                                                                                                    |                                 |                                |                 |                 |                     |                    |                                  |                   |                     |
|                                                                                                    |                                                                                                    |                                                                                                    |                                 |                                |                 |                 |                     |                    |                                  |                   |                     |
|                                                                                                    |                                                                                                    |                                                                                                    |                                 |                                |                 |                 |                     |                    |                                  |                   |                     |
|                                                                                                    |                                                                                                    |                                                                                                    |                                 |                                |                 |                 |                     |                    |                                  |                   |                     |
|                                                                                                    |                                                                                                    |                                                                                                    |                                 |                                |                 |                 |                     |                    |                                  |                   |                     |
|                                                                                                    |                                                                                                    |                                                                                                    |                                 |                                |                 |                 |                     |                    |                                  |                   |                     |
|                                                                                                    |                                                                                                    |                                                                                                    |                                 |                                |                 |                 |                     |                    |                                  |                   |                     |
|                                                                                                    |                                                                                                    |                                                                                                    |                                 |                                |                 |                 |                     |                    |                                  |                   |                     |
|                                                                                                    |                                                                                                    |                                                                                                    |                                 |                                |                 |                 |                     |                    |                                  |                   |                     |

The query returns the expense distribution records matching your search criteria. The following information is displayed:

- Earnings Code: Payroll earning code
- Benefit Code: Payroll benefit code
- Hours: Applicable hours worked for earning s
- Amount: Dollar amount of earning or benefit
- Debit or Credit: Typically debit = expense charge and credit = reversal
- Id: Banner id (aka person id) of employee
- Last Name: Employee last name
- First name: Employee first name
- Middle Name: Employee middle name or initial
- Payroll Event: The calendar year for this payroll distribution record

- Payroll Id: B1 = Salaried Employees, B2 = Biweekly (Hourly) Employees and M1 = Retirees
- Payroll Number: The payroll cycle number for this payroll distribution record
- Sequence Number: System assigned one-up number for this payroll distribution record, 0 = original
- Position: Position number for this payroll distribution record
- Suffix: Position suffix number for this payroll distribution record
- Employee Class: Code for employee class representing Management, Staff, Faculty, Student, etc.
- Rule Class: Finance rule class, e.g. HGNL = gross salary or HGRB = employer benefits
- Fund: Finance fund code for this payroll distribution record
- Orgn: Finance organization code for this payroll distribution record
- Account: Finance account code for this payroll distribution record
- Program: Finance program code for this payroll distribution record
- Activity: Finance activity code for this payroll distribution record
- Location: Finance location code for this payroll distribution record
- Finance Document: Document number earning or benefit amount was posted in Finance
- Finance Position Budget Document: Currently not used by Memorial
- Fiscal Year: Fiscal year earning or benefit was posted in Finance

## Step 6:

Optionally extract data to Excel by selecting the *Related* Menu - > *Export* option. The download file will be presented along the bottom of the screen as NHDIST.csv. Click on the file to Open.

## Scenario 1:

Query all payroll expense records for the current fiscal year for a specific Fund, Org and Account:

- Go To NHIDIST
- Enter Key Block Fields:
  - o **COA** = M
  - **From Date** = 01-APR-2019
  - **Fund** = 100001
  - **Orgn** = 10000
  - Account = 62001
- Click Go. This brings you to filter area
- Click Go or F8 to execute the query and see all earning and benefit records
- Use the page navigation buttons to scroll through the earning and benefit records
- Note the Net totals will update based on the records viewed

# Scenario 2:

Query all payroll expense records for the current fiscal year for a specific Fund, Org and Employee:

- Go To NHIDIST
- Enter Key Block Fields:
  - **COA** = M
  - From Date = 01-APR-2019
  - **Fund** = 100001
  - **Orgn** = 10000
- Click Go. This brings you to filter area
- Enter the employee id in the **ID** field.
- Click Go or F8 to execute the query and see all earning and benefit records
- Use the page navigation buttons to scroll through all the earning and benefit expenses
- Note the **Net** totals will update based on the records viewed

## Scenario 3:

Query all payroll encumbrance records for the current fiscal year for a specific Fund, Org and Account:

- Go To NHIDIST
- Enter Key Block Fields:
  - o **COA** = M
  - **From Date** = 01-APR-2019
  - Category = Encumbrances
  - **Fund** = 100001
  - **Orgn** = 10000
  - o **Account** = 62001
- Click Go. This brings you to filter area
- Click Go or F8 to execute the query and see all encumbrance records
- Use the page navigation buttons to scroll through all the encumbrance records
- Note the **Net** totals will update based on the records viewed